## PAS-A-PAS Pour s'inscrire

sene

Depuis la saison 2023/2024 l'ASBG est passée par l'inscription en ligne via le logiciel de la fédération française de badminton.

Cela permet :

- Une facilitation de gestion pour les bénévoles de l'association
- Une plus grande rapidité de traitement de la demande et une meilleure traçabilité
- Une reprise en main pour les adhérents de leurs données personnelles

A S B G 7 5

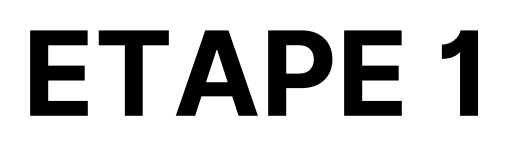

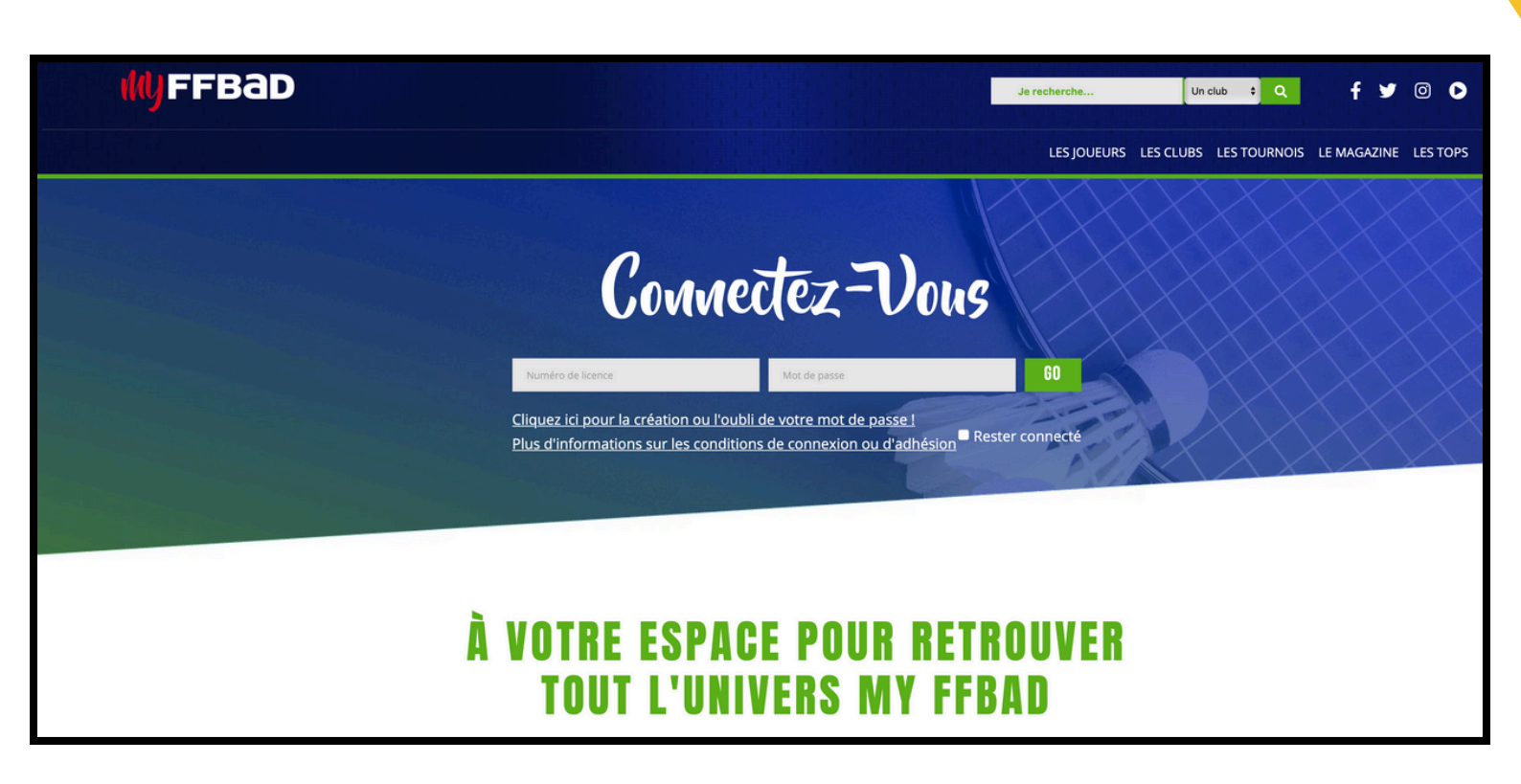

Rendez-vous sur My FFBAD et connectez-vous : <u>https://www.myffbad.fr/connexion</u>

- 1. Si vous êtes déjà licenciés FFBad l'année précédente, vous pouvez vous connecter
- 2. Si vous n'avez pas de compte FFBad, poursuivez directement à l'étape suivante

Si vous ne vous rappelez plus de votre numéro de licence, vous pouvez consulter la liste des joueurs de votre club en le recherchant dans l'onglet de recherche

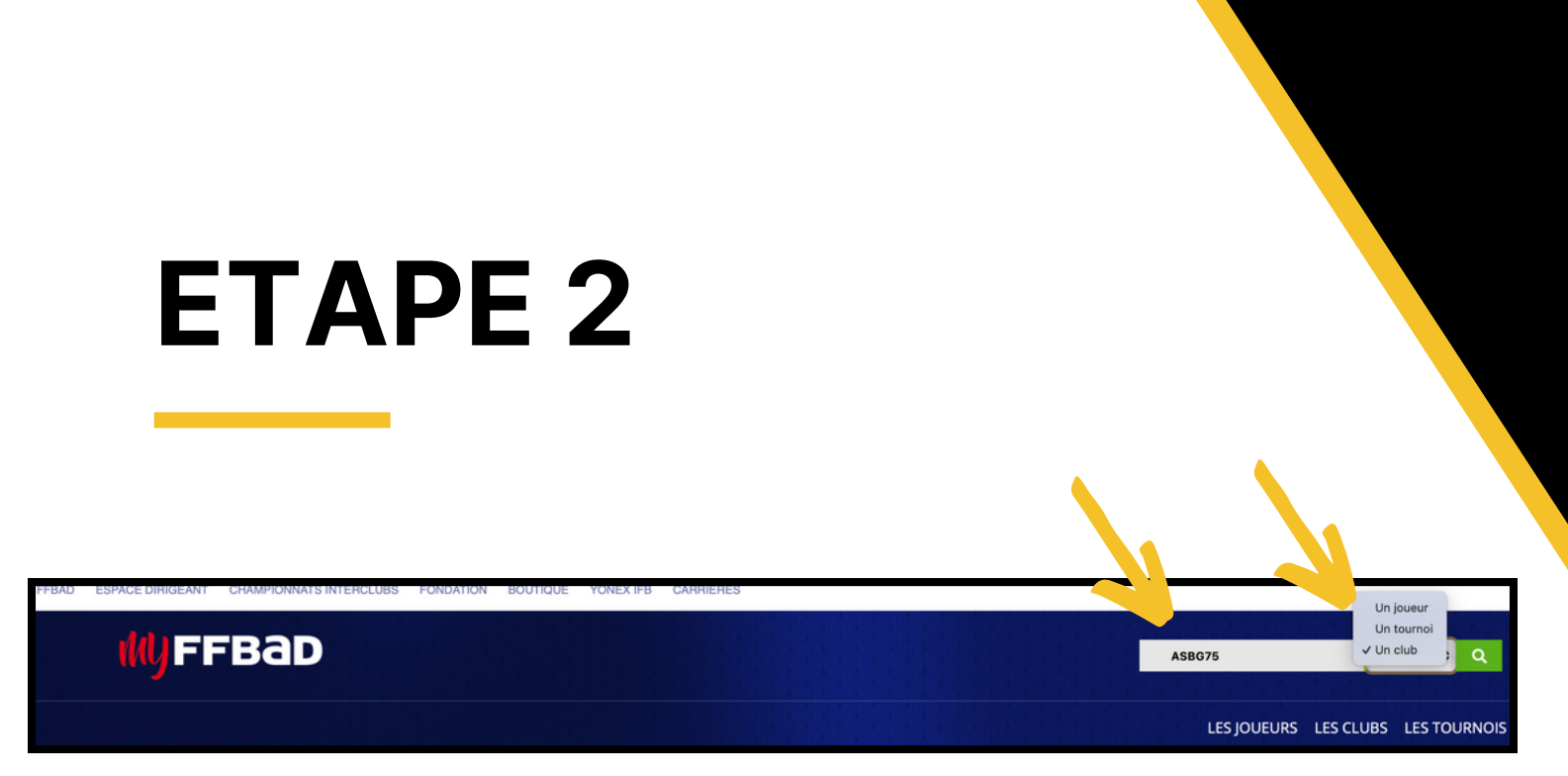

Dans la barre de recherche, recherchez l'ASBG en indiquant « ASBG75 » et en choisissant « Club » dans la liste déroulante.

|                   | MOTS CLÉS                               | ASBG75    |             |         | RECHERCHER Réinitialise | r les filtres |           |              |  |  |
|-------------------|-----------------------------------------|-----------|-------------|---------|-------------------------|---------------|-----------|--------------|--|--|
|                   |                                         |           | ~_          | Filtrer |                         |               |           |              |  |  |
|                   |                                         |           |             |         |                         |               |           |              |  |  |
| RÉSULTATS         |                                         |           |             |         |                         |               |           |              |  |  |
| LOGO              | NOM 1ª                                  | SIGLE 🖨   | соміте́ 🖨   | LIGUE 🖨 | VILLE/CODE POSTAL 🗢     | LABEL         | PRATIQUES |              |  |  |
| ∕s∋G <sup>™</sup> | Association Sportive des Badistes Givro | és ASBG75 | <u>CD75</u> | LIFB    | PARIS (75000)           |               | <b>T</b>  | VOIR LE CLUB |  |  |

Puis cliquez sur « Voir le club »

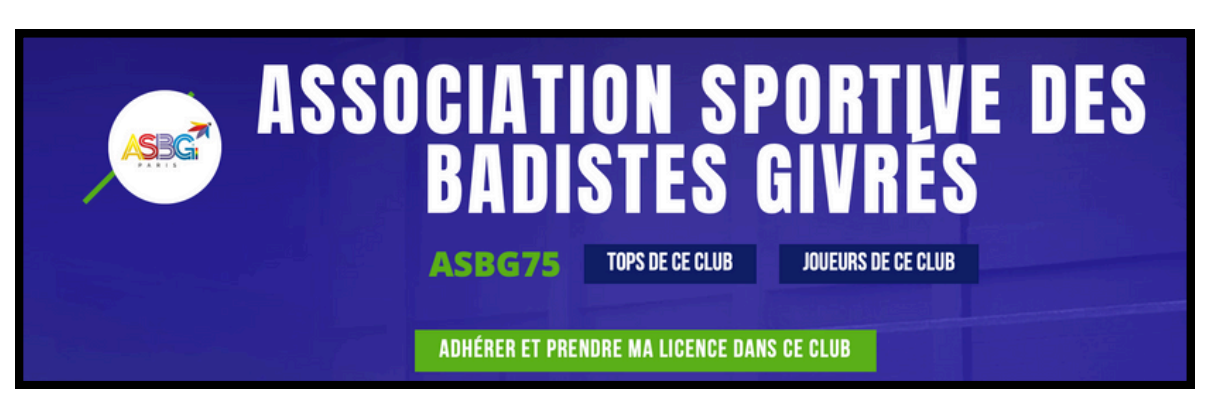

Puis cliquez sur « Adhérer et prendre ma licence dans ce club »

## ETAPE 3

Vous accédez alors au formulaire de prise de licence en ligne:

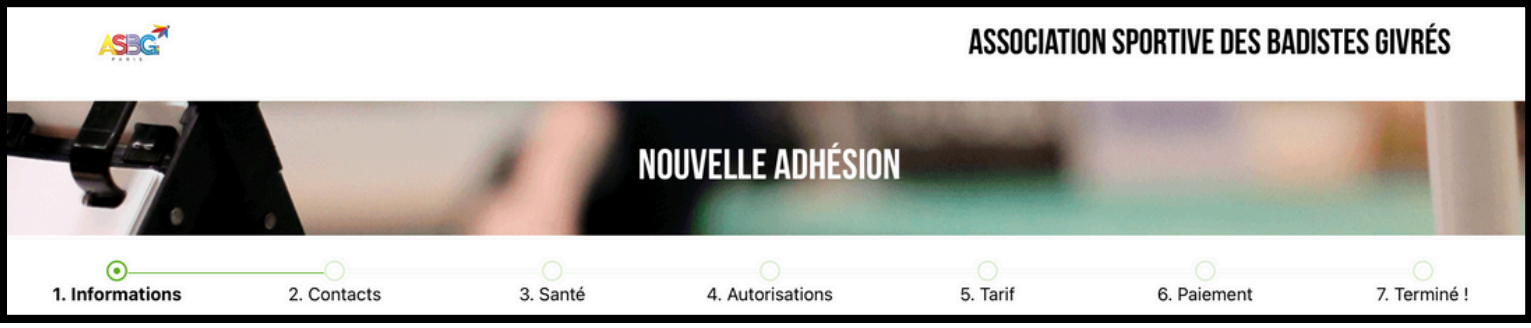

Vous passerez successivement sur chaque item :

**ITEM Informations :** Remplissez toutes vos informations. Si vous aviez déjà une licence FFBad, elles sont déjà pré-remplies. N'hésitez pas à vérifier qu'elles sont toujours valides

**ITEM Contacts :** Il s'agit là du contact d'urgence. Si vous aviez déjà une licence FFBad, le contact sera déjà rempli. N'hésitez pas à vérifier tout de même.

**ITEM Santé :** Un questionnaire médical est à remplir. Si une des cases est cochée "oui", alors vous devez fournir un certificat médical (un cadre s'ouvre avec le certificat médical à télécharger)

ITEM Autorisations : Ce sont les droits fédéraux & Informations réglementaires

**ITEM Tarif :** Sélectionnez la formule que vous souhaitez prendre parmi celles proposées.

Un questionnaire est également présent si vous souhaitez participer aux interclubs départementaux sous les couleurs de l'ASBG (attention, nous ne pouvons pas prendre tout le monde, une sélection sera faite par le CA)

**ITEM Paiement :** Il vous sera proposé 2 modalités de paiement. Le virement sur le compte bancaire de l'ASBG ou le passage par Helloasso via un lien.

Nous vous invitons à privilégier le helloasso qui permet une meilleure traçabilité et donc de valider votre dossier plus rapidement.

## **ETAPE 4**

Comme mentionné précédemment, nous vous invitons à privilégier le helloasso qui permet une meilleure traçabilité et donc de valider votre dossier plus rapidement. Ainsi, en cliquant sur le lien présent dans l'ITEM Paiement du formulaire de prise de licence, vous serez redirigé vers notre HelloAsso:

| Paiement Adhésion 2024/2025<br>par <u>Association Sportive des Badistes Givrés</u><br>Adhésion valable du 15 juillet 2024 au 30 septembre 2024 | Partager la campagne                                                                                  |  |  |
|----------------------------------------------------------------------------------------------------|----------------------------------------------------------------------------------------------------|--|--|
| Vous allez procéder au paiement de votre adhésion. Merci à vous.                                                                               | Plateforme de paiement<br>100% sécurisée                                                              |  |  |
| 🗧 Choix de l'adhésion 🔹 Adhérents 🔚 Coordonnées 🖾 Récapitulatif                                                                                | Toutes les informations bancaires<br>pour traiter ce paiement sont<br>totalement sécurisées. Grâce au |  |  |

Vous devrez :

- 1- Choisir la formule que vous avez sélectionnée sur le formulaire d'inscription
- 2- Remplir vos coordonnées
- 3- Procéder au paiement

| ATT                                     | ENTION                                           |
|-----------------------------------------|--------------------------------------------------|
| Une fois le paiement effectué, vous dev | vez valider l'envoi du formulaire d'inscription. |
|                                         | MONTANT : 120.00 €                               |
| ANNULER                                 | PRÉCÉDENT SOUMETTRE MON DOSSIER" (120.00€)       |
| Cana ag paus p'aurana pas votro dessi   |                                                  |

Sans ça, nous n'aurons pas votre dossier, et nous ne pourrons pas procéder à votre inscription

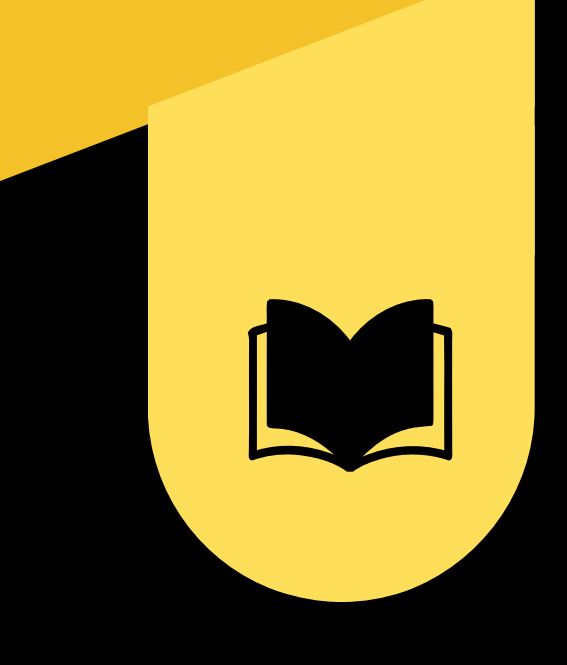

Si vous avez des questions, ou si vous rencontrez des difficultés, n'hésitez pas à contacter l'ASBG

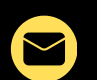

## bureau.asbg@gmail.com

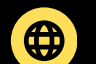

www.asbg75.com

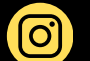

@asbg75

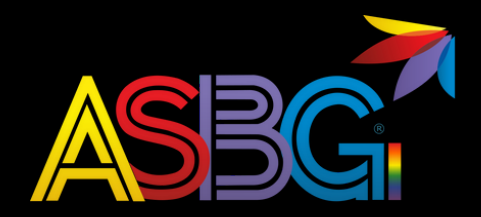